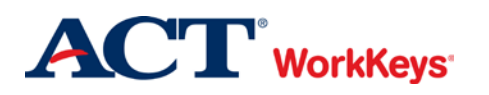

# **Deleting an Account**

## In this document

This document contains information used by a site administrator to delete a WorkKeys Internet Version (WKIV) account.

#### When to use this document

Use this document when you need to delete a WorkKeys Internet Version (WKIV) account in the Validus system. For example, an account may need to be deleted if an incorrect User ID was created and saved. This applies to examinee, proctor, and additional site administrator accounts.

#### **IMPORTANT**:

- Once an account includes a test that has been launched, it is NOT to be deleted. If you try to delete the account, you will receive the following message: "ERROR: User cannot be deleted."
- If you want to delete an account that has only "Pending" test registrations, the test registrations will need to be deleted (under the Registration tab) before you can delete the account.

### **Procedure: Deleting an Account**

Follow the steps below to delete a WorkKeys Internet Version account.

1. On the administrator's computer, log in to the Validus VTC (Virtual Test Center) system with your User ID and password. The URL will look similar to the ones shown below. If a login page with a realm drop-down menu appears, you will need to enter your URL again. Only space for a User ID and a password should appear.

| https://vtc.act.org/ <your number="" realm="" site's=""></your> | e.g., https://vtc.act.org/123456789 |
|-----------------------------------------------------------------|-------------------------------------|
|                                                                 |                                     |

|         | l Test Center                                            |                      | ACT |
|---------|----------------------------------------------------------|----------------------|-----|
|         | Nesse enter your Log                                     | In Information       |     |
|         | riease enter your Log                                    | in mornation         |     |
|         | User ID:                                                 |                      |     |
|         | Password:                                                |                      |     |
|         |                                                          | Login                |     |
| V.<br>© | ALIDUS @ Admin Version: 3<br>2014 by ACT, Inc. All right | 0.0.399<br>reserved. |     |
|         |                                                          |                      |     |

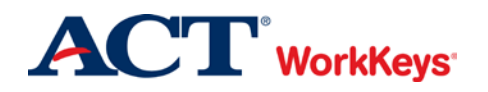

2. On the left side of the page, click on **User Management**.

*Note:* The screens that appear on your computer may appear slightly different than those shown in this Quick Start Guide.

|                    | ual Test Center                                                 |                                                                                       | <b>ACT</b> <sup>*</sup> |
|--------------------|-----------------------------------------------------------------|---------------------------------------------------------------------------------------|-------------------------|
|                    | WorkKeys WorkKeys IV Training Site                              |                                                                                       | LOGOUT                  |
| Home               | Welcome to VTC Console                                          |                                                                                       |                         |
| My Account         | This is a training site. DO NOT use this site to set up real te | sta.                                                                                  |                         |
| User Management 🔸  | 566617744 is your Realm ID.                                     |                                                                                       |                         |
| User Batch Load    |                                                                 |                                                                                       | United Decision         |
| Account Management | Select and More actions                                         | List All Realms                                                                       |                         |
| Group Management   | Select Name                                                     | Description                                                                           | Realm ID                |
| Barcode Management | WorkKeys IV Training Site                                       | WorkKeys Internet Version Training Site Created By: Julie Rohret Created On: 10.04.10 | 566617744               |
| Reports Portal     | VALIDUS @ Admin Version: 2.0.0.200                              |                                                                                       |                         |
| Reports            | © 2014 by ACT, Inc. All rights reserved.                        |                                                                                       |                         |
| References         |                                                                 |                                                                                       |                         |
|                    |                                                                 |                                                                                       |                         |
|                    |                                                                 |                                                                                       |                         |

3. Enter the examinee's last name and first name. (If you prefer, you can enter the first few letters of the examinee's name and then the % sign. This will bring up all names that begin with those letters.)

|                    | tual Test Cente                       | IT                                            |                |                                                                                                    |            |       |               | ACT                |
|--------------------|---------------------------------------|-----------------------------------------------|----------------|----------------------------------------------------------------------------------------------------|------------|-------|---------------|--------------------|
|                    | WorkKeys                              | WorkKeys IV Train                             | ing Site       |                                                                                                    |            |       |               | LOGOUT             |
| Home               | User Managem                          | ient                                          |                |                                                                                                    |            |       |               |                    |
| My Account         | Search Criteria                       |                                               |                |                                                                                                    |            |       |               |                    |
| User Management    | 30.1287                               |                                               |                |                                                                                                    |            | 0     |               |                    |
| User Batch Load    | Last Name:                            | Flowers                                       | First Name:    | May                                                                                                    |            |       |               |                    |
| Account Management | User ID:                              |                                               | Examinee ID:   |                                                                                                    |            |       |               |                    |
| Group Management   | Email:                                |                                               | Date Of Birth: |                                                                                                    | MM/dd/yyyy |       |               |                    |
| Barcode Management | Status:                               | Show All *                                    |                | Search                                                                                                    |            |       |               |                    |
| Reports Portal     | Han "W" for wild a                    | and anomhou                                   |                | (and the second second s |            |       |               |                    |
| Reports            | Use % for wild c                      | ard searches.                                 |                |                                                                                                    |            |       |               |                    |
| References         |                                       |                                               |                |                                                                                                    |            |       | More          | actions • Create   |
|                    | Select First Nam                      | e                                             | Last Name      |                                                                                                    | User ID    | Email | Date Of Birth | Examinee ID Status |
|                    | Please s                              | search for a name                             |                |                                                                                                    |            |       | 1             |                    |
|                    | VALIDUS @ Admin<br>© 2014 by ACT, Inc | Version: 3.0.0.399<br>;. All rights reserved. |                |                                                                                                    |            |       |               |                    |

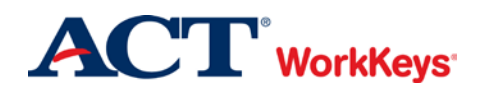

Deleting an Account Quick Start Guide Version: 2014.08.28

4. Click the **Search** button.

|                    | tual Test Cente                         |                                              |                |              |          |            |       |                                         |             | <b>ACT</b> <sup>°</sup> |
|--------------------|-----------------------------------------|----------------------------------------------|----------------|--------------|----------|------------|-------|-----------------------------------------|-------------|-------------------------|
|                    | WorkKeys                                | WorkKeys IV Traini                           | ng Site        |              | ******** |            |       | 0.0000000000000000000000000000000000000 |             | LOGOUT                  |
| Home               | User Managem                            | ent                                          |                |              |          |            |       |                                         |             |                         |
| My Account         | Search Criteria                         |                                              |                |              |          |            |       |                                         |             |                         |
| User Management    | 201207                                  |                                              |                |              |          | _          |       |                                         |             |                         |
| User Batch Load    | Last Name:                              | Flowers                                      | First Name:    | May          |          |            |       |                                         |             |                         |
| Account Management | User ID:                                |                                              | Examinee ID:   |              |          |            |       |                                         |             |                         |
| Group Management   | Email:                                  |                                              | Date Of Birth: | -            |          | MM/dd/yyyy |       |                                         |             |                         |
| Barcode Management | Status:                                 | Show All ·                                   |                | Search       | -        |            |       |                                         |             |                         |
| Reports Portal     |                                         |                                              |                | Licensegeend |          |            |       |                                         |             |                         |
| Reports            | Use % for wild c                        | aro searches.                                |                |              |          |            |       |                                         |             |                         |
| References         |                                         |                                              |                |              |          |            |       | N                                       | ore actions | · Create                |
|                    | Select First Nam                        | e                                            | Last Name      |              |          | User ID    | Email | Date Of Bi                              | th Examinee | ID Status               |
|                    | Please s                                | earch for a name                             |                |              |          |            |       |                                         |             |                         |
|                    | VALIDUS @ Admin 1<br>© 2014 by ACT, Inc | Version: 3.0.0.399<br>. All rights reserved. |                |              |          |            |       |                                         |             |                         |

5. Click the radio (circle) button to the left of the examinee's name. If there is more than one name shown, make sure you select the correct record.

|                    | tual Test Cente                       | er                                            |               |                                                                                                    |                           |                  |                | ACT     |
|--------------------|---------------------------------------|-----------------------------------------------|---------------|----------------------------------------------------------------------------------------------------|---------------------------|------------------|----------------|---------|
|                    | workkeys                              | WorkKeys IV Training                          | l Site        |                                                                                                    |                           |                  | L              | OGOUT   |
| Home               | User Managem                          | ent                                           |               |                                                                                                    |                           |                  |                |         |
| My Account         | Search Criteria                       |                                               |               |                                                                                                    |                           |                  |                |         |
| User Management    |                                       |                                               | End March     | line and the second second sec |                           |                  |                |         |
| User Batch Load    | Last Name:                            | Flowers                                       | First Name    | Мау                                                                                                    |                           |                  |                |         |
| Account Management | User ID:                              |                                               | Examinee ID   | ¢                                                                                                    |                           |                  |                |         |
| Group Management   | Email:                                |                                               | Date Of Birth | C M                                                                                                    | M/dd/yyyy                 |                  |                |         |
| Barcode Management | Status:                               | Show All                                      |               | Search                                                                                                    |                           |                  |                |         |
| Reports Portal     | Dec WY Locuster                       |                                               |               | Providental Action of the International Action of the International Action of the Inte |                           |                  |                |         |
| Reports            | Use % for wid c                       | card searches.                                |               |                                                                                                    |                           |                  |                |         |
| References         | Select and Edit                       | Delete                                        |               |                                                                                                    |                           | More             | actions        | Create  |
|                    | Select First Nam                      | e                                             | Last Name     | User ID                                                                                                    | Email                     | Date Of<br>Birth | Examinee<br>ID | Status  |
|                    | 🖱 May                                 |                                               | Flowers       | Flowers                                                                                                    | 10508 may.ficwers@act.org | 05/01/1995       | 43210501       | Enabled |
|                    | 🔘 May                                 |                                               | Flowers       | Flowers                                                                                                    | //0511                    | 05/11/1985       |                | Enabled |
|                    | 🔶 🕘 May                               |                                               | Flowers       | Flowers                                                                                                    | M0516 may.flowers@act.org | 05/01/1990       | 43210501       | Enabled |
| _                  | O May                                 |                                               | Flowers       | Flowerst                                                                                                    | M0520 may.flowers@act.org | 05/15/1995       | 43210515       | Enabled |
|                    | 🐑 May                                 |                                               | Flowers       | Flowerst                                                                                                    | /0521                     | 05/21/1996       | 25310596       | Enabled |
|                    | 🔿 May                                 |                                               | Flowers       | Flowers                                                                                                    | /0596                     | 05/20/1996       | 25310596       | Enabled |
|                    | VALIDUS ⊗ Admin<br>© 2014 by ACT, Inc | Version: 3.0.0.399<br>2. All rights reserved. | First Previ   | ous Page 1 of 1 Next L                                                                                                    | ast                       |                  |                |         |

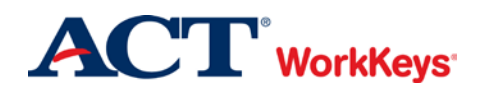

Deleting an Account Quick Start Guide Version: 2014.08.28

6. Click the **Delete** button.

|                    | Worl                                | Keys                     | WorkKeys IV Trainin | g Site                        |                |                  |                                        |                                    |                          | L                    | OGOUT              |
|--------------------|-------------------------------------|--------------------------|---------------------|-------------------------------|----------------|------------------|----------------------------------------|------------------------------------|--------------------------|----------------------|--------------------|
| Home               | User I                              | lanagem                  | ent                 |                               |                |                  |                                        |                                    |                          |                      |                    |
| My Account         | Search                              | Criteria                 |                     |                               |                |                  |                                        |                                    |                          |                      |                    |
| User Management    |                                     |                          |                     |                               |                |                  |                                        |                                    |                          |                      |                    |
| User Batch Load    | 1                                   | ast Name:                | Flowers             |                               | First Name:    | Мау              |                                        |                                    |                          |                      |                    |
| Account Management |                                     | User ID:                 |                     |                               | Examinee ID:   |                  |                                        |                                    |                          |                      |                    |
| Group Management   |                                     | Email:                   |                     |                               | Date Of Birth: |                  | MM/de                                  | עעעעע                              |                          |                      |                    |
| Barcode Management |                                     | Status                   | Show All            |                               |                | Search           |                                        |                                    |                          |                      |                    |
| Reports Portal     |                                     |                          |                     |                               |                | Local Control of |                                        |                                    |                          |                      |                    |
| Reports            | Use '9                              | a" for wild c            | ard searches.       | -                             |                |                  |                                        |                                    |                          |                      |                    |
| References         | Select and Edit Delete More actions |                          |                     |                               |                |                  |                                        |                                    | actions                  | Create               |                    |
|                    | Select                              | First Nam                | e                   | Last Nan                      | ne             |                  | User ID                                | Email                              | Date Of<br>Birth         | Examinee<br>ID       | Status             |
|                    | 0                                   | May                      |                     | Flowers                       |                |                  | FlowersM05                             | 8 may.flowers@act.org              | 05/01/1995               | 43210501             | Enabled            |
|                    |                                     | May                      |                     | Flowers                       |                |                  | FlowersM05                             | 11                                 | 05/11/1985               |                      | Enabled            |
|                    |                                     |                          |                     | Flowers                       |                |                  | FlowersM05                             | 16 may.flowers@act.org             | 05/01/1990               | 43210501             | Enabled            |
|                    |                                     | May                      |                     |                               |                |                  |                                        |                                    |                          | 43210515             | Enabled            |
|                    | •                                   | May<br>May               |                     | Flowers                       |                |                  | FlowersM05                             | 20 may flowers@act.org             | 00/10/1880               |                      |                    |
|                    | 0<br>0<br>0                         | May<br>May<br>May        |                     | Flowers                       |                |                  | FlowersM05:<br>FlowersM05:             | 20 may flowers@act.org<br>21       | 05/21/1996               | 25310596             | Enabled            |
|                    | 0<br>0<br>0                         | May<br>May<br>May<br>May |                     | Flowers<br>Flowers<br>Flowers |                |                  | FlowersM05<br>FlowersM05<br>FlowersM05 | 20 may.flowers@act.org<br>21<br>26 | 05/21/1995<br>05/20/1996 | 25310596<br>25310596 | Enabled<br>Enabled |

7. You will see a pop-up window with a question about deleting the selected item(s). Click the **OK** button. (If you do not want to delete this account, click the **Cancel** button.)

| Message from webpage                                  |
|-------------------------------------------------------|
| Are you sure you wish to delete the selected item(s)? |
| OK Cancel                                             |

8. The account has now been deleted. If you are finished, click **Logout** at the top right-hand corner of the page.